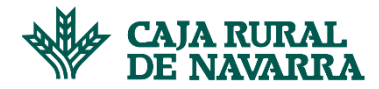

## **Facturas**

La aplicación nos permite consultar todas las facturas que tenemos relacionadas en el sistema, pudiendo visualizar aquellas en las siguientes situaciones:

- Anticipada: factura en la que ya hay realizado un anticipo.
- Anticipada Parcial: factura en la que hay realizado un anticipo menor al importe total anticipable.
- Pendiente de Pago: factura viva y disponible para realizar un anticipo.
- Pagada al vencimiento no anticipada: factura vencida y no anticipada.
- 1. Para consultar el Listado de Facturas, hacemos click en el menú Facturas:

|                        |                                    |                           |               |             |                   |                         |                   | 名 Marbelys 🕞                      |  |
|------------------------|------------------------------------|---------------------------|---------------|-------------|-------------------|-------------------------|-------------------|-----------------------------------|--|
| de navar               | AL<br>IRA                          |                           |               |             | Facturas Anticipo | de facturas Anticipo au | tomático Cuenta d | le abono Gestión datos personales |  |
| Consulta de            | e facturas                         |                           |               |             |                   |                         |                   |                                   |  |
| A continuación, se mue | estra el listado de facturas de la | consulta realizada        |               |             |                   |                         |                   |                                   |  |
| Listado de Factu       | ıras                               |                           |               |             |                   |                         | € Excel           | 🚭 Imprimir 🛛 🋱 Filtrar            |  |
| Nº DE FACTURA          | CLIENTE PAGADOR                    | SITUACIÓN                 | FECHA FACTURA | FECHA VTO.  | IMP. FACTURA      | IMP. ANTICIPADO         | FORMA DE PAGO     | IBAN DE ABONO                     |  |
| 201-0000001L           | SEAT España SL 1                   | Anticipada                | 01 Ene 2021   | 24 Jun 2022 | 1.000,01 €        | 500,01€                 | Transferencia     | E\$6621000418401234567801         |  |
| 201-0000002L           | Mercadona SL 2                     | Pendiente de confirmación | 01 Jun 2021   | 01 Dic 2021 | 1.000,25 €        | 1.000,25 €              | Cheque            | ES6621000418401234567802          |  |
|                        |                                    |                           |               |             |                   |                         | Página            | : < Anterior Siguiente >          |  |

2. Si deseamos afinar la búsqueda, podemos parametrizarla haciendo clic en el botón Filtrar:

|                               |                                     |                         |                              |                           |                            |                             |                    | & Marbelys 🗗                              |
|-------------------------------|-------------------------------------|-------------------------|------------------------------|---------------------------|----------------------------|-----------------------------|--------------------|-------------------------------------------|
| W CAJA RURA<br>DE NAVARI      | AL<br>RA                            |                         |                              |                           | Facturas Anticipo          | de facturas Anticipo a      | utomático Cuenta d | e abono Gestión datos personales          |
| Consulta da                   | fo alterna a                        |                         |                              |                           |                            |                             |                    |                                           |
| Consulta de                   | eracturas                           |                         |                              |                           |                            |                             |                    |                                           |
| A continuación, se mues       | stra el listado de facturas de la   | a consulta realizada    |                              |                           |                            |                             |                    |                                           |
| Listado de Facturas           |                                     |                         |                              |                           |                            |                             | 硼 Excel            | 🖨 Imprimir 🗮 Filtrar                      |
|                               |                                     |                         |                              |                           |                            |                             |                    |                                           |
|                               |                                     |                         |                              |                           |                            |                             |                    |                                           |
| N° DE FACTURA                 | CLIENTE PAGADOR                     | SITUACIÓN               | FECHA FACTURA                | FECHA VTO.                | IMP. FACTURA               | IMP, ANTICIPADO             | FORMA DE PAGO      | IBAN DE ABONO                             |
| N° DE FACTURA<br>201-0000001L | CLIENTE PAGADOR<br>SEAT España SL 1 | SITUACIÓN<br>Anticipada | FECHA FACTURA<br>01 Ene 2021 | FECHA VTO.<br>24 Jun 2022 | IMP. FACTURA<br>1.000,01 € | IMP. ANTICIPADO<br>500,01 € | FORMA DE PAGO      | IBAN DE ABONO<br>E56621000418401234567801 |

A continuación, se nos presentan en pantalla las diferentes opciones disponibles (cliente, Fecha desde / hasta, importe desde / hasta y situación factura). No es necesario rellenar todos los campos de filtro,

## **Manual Confirming**

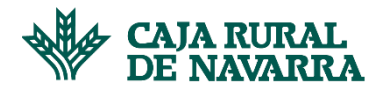

podremos gestionar la búsqueda por uno, varios o todos los elementos disponibles. Cualquiera que sea el caso, completamos la información solicitada y hacemos click en el botón **Filtrar**:

| Consulta de facturas                                                       |                    |                   |           |
|----------------------------------------------------------------------------|--------------------|-------------------|-----------|
| A continuación, se muestra el listado de facturas de la consulta realizada |                    |                   |           |
| Listado de Facturas                                                        | 🕮 Excel            | <b>O</b> Imprimir | 龍 Filtrar |
|                                                                            |                    |                   |           |
| Nombre Cliente                                                             |                    |                   |           |
| Nombre EMPRESA BASOR *                                                     |                    |                   |           |
| Por fecha vencimiento Por Importe facturas                                 |                    |                   |           |
| Dende 🖸 Hata 🖸 Dende € Rata €                                              |                    |                   |           |
| Situación facturas                                                         |                    |                   |           |
| Todas las situaciones •                                                    |                    |                   | 1         |
| (                                                                          | Quitar Todos Los I | /litros           | filtrar   |

La aplicación listará ahora las facturas que coincidan con los elementos que hemos seleccionado.